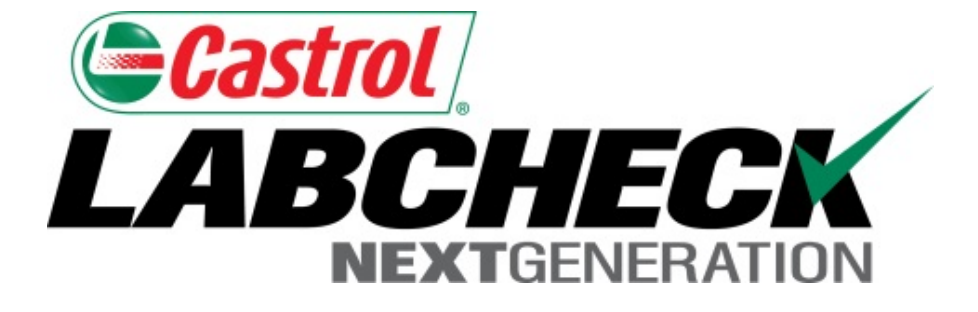

# Guía de inicio rápido Etiquetas P

Aprenda cómo:

- 1. Registrar muestras por internet
- 2. Modificar y rastrear etiquetas
- 3. Revisar el historial de muestras enviadas

# **Etiquetas P**

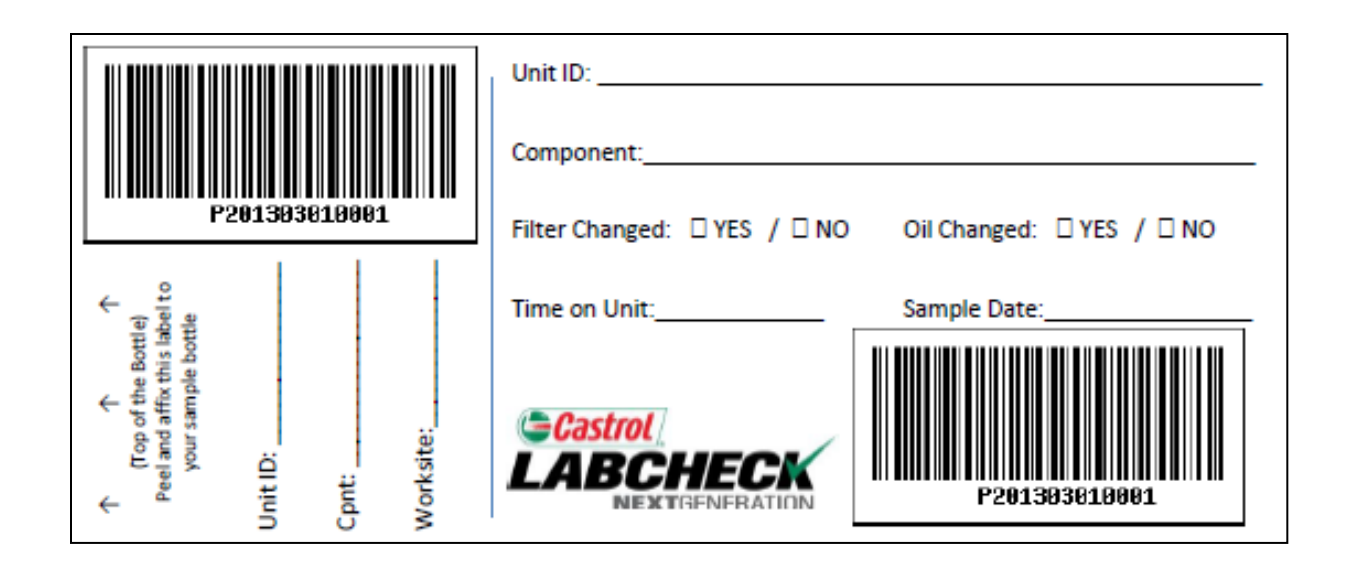

Las etiquetas P son etiquetas con un código de barras preimpreso que se utiliza para enviar muestras. Las etiquetas P se utilizan con un escáner al terminar el proceso de etiquetado. Las etiquetas P deben llenarse a mano y se registran por internet para terminar el proceso. Si está interesado en comenzar el programa de etiquetas P, contacte a un Representante de Castrol.

# Etiquetas: Pestaña Explorar o Pestaña Buscar

| NEXTG              |                                                                                                    |                                                                                                    | Frank Gill                                                                                                    | Select Language Engl<br>boy → Last login on 06/26 | lish <b></b> •               |
|--------------------|----------------------------------------------------------------------------------------------------|----------------------------------------------------------------------------------------------------|----------------------------------------------------------------------------------------------------|---------------------------------------------------|------------------------------|
| HOME               | E SAMPLES EQUIPMENT LA                                                                                                    | ABELS REPORTS PREFERENCES ADMIN                                                                                                    | Quick Sea                                                                                                    | arch Need He                                      | elp <b>?</b>                 |
| w Samples          | History/Status                                                                                                    |                                                                                                    |                                                                                                    |                                                   |                              |
|                    | Filters                                                                                                    |                                                                                                    |                                                                                                    | • + 0                                             |                              |
|                    | • No units selected                                                                                                    | for sampling. Use a filter abo                                                                                                    | ove or select from the Equip                                                                                                    | oment Page:                                       |                              |
| Use C              | heckboxes in Equipr                                                                                                    | ment Tree or                                                                                                    | Find Equipmer                                                                                                    | nt and Check                                      |                              |
| Castrol            | HECK                                                                                                    |                                                                                                    | Castrol                                                                                                    |                                                   |                              |
| NEXT               | CCALCO ATION                                                                                                    |                                                                                                    |                                                                                                    |                                                   |                              |
|                    | HOME SAMPLES EQUIPMENT LABELS                                                                                                    | REPORTS SETTINGS ADMIN                                                                                                    | HOME SAMPLES EQUIP                                                                                                    | MENT LABELS REPORTS SETTINGS                      | ADMIN                        |
| Explore            | HOME SAMPLES EQUIPMENT LABELS                                                                                                    | REPORTS SETTINGS ADMIN                                                                                                    | HOME SAMPLES EQUIPM                                                                                                    | MENT LABELS REPORTS SETTINGS                      | ADMIN                        |
| Explore            | HOME SAMPLES EQUIPMENT LABELS                                                                                                    | REPORTS SETTINGS ADMIN                                                                                                    | HOME SAMPLES EQUIPM                                                                                                    | MENT LABELS REPORTS SETTINGS                      | ADMIN                        |
| Explore<br>Quick I | HOME SAMPLES EQUIPMENT LABELS Find Units Filter here Compare Graph                                                                                                    | REPORTS SETTINGS ADMIN                                                                                                    | Explore Find Units 2                                                                                                    | VENT LABELS REPORTS SETTINGS                      | ADMIN                        |
| Explore<br>Quick I | HOME SAMPLES EQUIPMENT LABELS<br>Find Units<br>Fitter here 2<br>Compare Graph New Sample<br>> \$ \$ A-24 White Gmc Trucks Unkno<br>> \$ \$ A-26 International 7400                                                                                                    | REPORTS     SETTINGS     ADMIN       Q     Sample Histo       wwn/Unspecified     •                                                 | HOME SAMPLES EQUIPM                                                                                                    | VENT LABELS REPORTS SETTINGS                      | ADMIN                        |
| Explore<br>Quick I | HOME SAMPLES EQUIPMENT LABELS<br>Find Units<br>filter here 2<br>Compare Graph                                                                                                    | REPORTS     SETTINGS     ADMIN       Q.     Sample Histe       wwn/Unspecified     •                                                | Explore Find Units 2<br>Clear New Samples<br>Customer<br>alabama<br>Nabama River Cellulose Lic<br>Alabama River Cellulose Lic                                                                                                    | MENT LABELS REPORTS SETTINGS                      | ADMIN                        |
| Explore<br>Quick   | HOME SAMPLES EQUIPMENT LABELS                                                                                                    | REPORTS SETTINGS ADMIN                                                                                                    | HOME SAMPLES EQUIPM                                                                                                    | MENT LABELS REPORTS SETTINGS                      | ADMIN                        |
| Explore<br>Quick I | HOME SAMPLES EQUIPMENT LABELS                                                                                                    | REPORTS     SETTINGS     ADMIN       Q     Sample Hister                                                                            | HOME SAMPLES EQUIPM                                                                                                    | MENT LABELS REPORTS SETTINGS                      | ADMIN                        |
| Explore<br>Quick I | HOME SAMPLES EQUIPMENT LABELS<br>Find Units<br>Fitter here 2<br>Compare Graph New Sample<br>> A-24 White Gmc Trucks Unkno<br>> A-24 White Gmc Trucks Unkno<br>> A-24 White Gmc Trucks Unkno<br>> A-24 White Gmc Trucks Unkno<br>> A-24 White Gmc Trucks Unkno<br>> A-24 Uniternational 7400<br>> A-24 International 7400<br>> A-29 International 4900<br>> A-29 International 4900<br>> A-31 International 7400<br>> A-32 International 7400<br>> A-32 International 7400<br>> A-32 International 7400<br>> A-32 International 7400                                                                                                    | REPORTS SETTINGS ADMIN                                                                                                    | NEXTGENERATION<br>HOME SAMPLES EQUIP<br>Explore Find Units 2<br>Reclear New Samples<br>Clear New Samples<br>Customer<br>alabama<br>Wabama River Cellulose LIC<br>Wabama River Cellulose LIC<br>Wabama River Cellulose LIC<br>Wabama River Cellulose LIC<br>Wabama River Cellulose LIC                                                                                                    | VENT LABELS REPORTS SETTINGS                      | ADMIN                        |
| Explore<br>Quick I | HOME SAMPLES EQUIPMENT LABELS<br>Find Units  Find Units  Find Units  Compare Graph  A-24 White Gmc Trucks Unkno  A-24 White Gmc Trucks Unkno  Compare Graph  A-24 White Gmc Trucks Unkno  Compare Graph  A-24 White Gmc Trucks Unkno  Compare Graph  A-24 Units  Compare Graph  A-24 Units  Compare Graph  A-24 Units  A-24 Units  A-24 Units  A-24 Units  A-25 International 7400  A-29 International 4900  A-29 International 4900  A-33 International 7400  A-33 Caterpillar 9386  A-35 John Deere 6500                                                                                                    | REPORTS SETTINGS ADMIN                                                                                                    | NEXTGENERATION         HOME       SAMPLES       EQUIPM         Explore       Find Units       2         Image: Clear       New Samples       2         Image: Clear       New Samples       2 </td <td>VENT LABELS REPORTS SETTINGS</td> <td></td>  | VENT LABELS REPORTS SETTINGS                      |                              |
| Explore<br>Quick I | HOME     SAMPLES     EQUIPMENT     LABELS       Find Units     Image: Compare Graph     Image: Compare Graph     Image: Compare Graph     Image: Compare Graph       Image: Compare Graph     Image: Compare Graph     Image: Compare Graph     Image: Compare Graph     Image: Compare Graph       Image: Compare Graph     Image: Compare Graph     Image: Compare Graph     Image: Compare Graph     Image: Compare Graph       Image: Compare Graph     Image: Compare Graph     Image: Compare Graph     Image: Compare Graph     Image: Compare Graph       Image: Compare Graph     Image: Compare Graph     Image: Compare Graph     Image: Compare Graph     Image: Compare Graph       Image: Compare Graph     Image: Compare Graph     Image: Compare Graph     Image: Compare Graph     Image: Compare Graph       Image: Compare Graph     Image: Compare Graph     Image: Compare Graph     Image: Compare Graph     Image: Compare Graph       Image: Compare Graph     Image: Compare Graph     Image: Compare Graph     Image: Compare Graph     Image: Compare Graph       Image: Compare Graph     Image: Compare Graph     Image: Compare Graph     Image: Compare Graph     Image: Compare Graph       Image: Compare Graph     Image: Compare Graph     Image: Compare Graph     Image: Compare Graph     Image: Compare Graph       Image: Compare Graph     Image: Compare Graph     Image: Compare Graph <td>REPORTS SETTINGS ADMIN</td> <td>NEXTIGENERATION         HOME       SAMPLES       EQUIP         Explore       Find Units       2         Image: Clear       New Samples       2         Image: Clear       New Samples       2     <!--</td--><td>VIENT LABELS REPORTS SETTINGS</td><td></td></td> | REPORTS SETTINGS ADMIN                                                                                                    | NEXTIGENERATION         HOME       SAMPLES       EQUIP         Explore       Find Units       2         Image: Clear       New Samples       2         Image: Clear       New Samples       2 </td <td>VIENT LABELS REPORTS SETTINGS</td> <td></td> | VIENT LABELS REPORTS SETTINGS                     |                              |
| Explore<br>Quick I | HOME     SAMPLES     EQUIPMENT     LABELS       Find Units     2       Find Units     0     New Sample       Image: Sample of the sample of the sample of the                                                                                                    | REPORTS SETTINGS ADMIN<br>WVM/Unspecified<br>Hay dos formas de buso<br>primera es a través de la<br>través de la pestaña <b>Fin</b> | HOME SAMPLES EQUIP<br>HOME SAMPLES EQUIP<br>Find Units 2<br>Clear New Samples<br>Customer<br>alabama<br>Nabama River Cellulose Lic<br>Nabama River Cellulose Lic<br>Nabama River Cellulose Lic<br>Nabama River Cellulose Lic<br>Nabama River Cellulose Lic<br>Samples Dara registrar<br>a pestaña Explore (Explored<br>d Units (Buscar unidad                                                                                                    | MENT LABELS REPORTS SETTINGS                      | ADMIN<br>A<br>A CS A<br>Zar, |

# Jerarquía de equipos

|                                                                                   | EQUIPMENT      | LABELS REPORTS | PREFERENCES      | ADMIN                        |                               |                      | Quick Search              | h Need                              |
|-----------------------------------------------------------------------------------|----------------|----------------|------------------|------------------------------|-------------------------------|----------------------|---------------------------|-------------------------------------|
| Quick filter here                                                                 |                | ٩              | Customer Details | Unit List                    | Summary                       | Acme Waste           | e, Potsdam, NY            |                                     |
| Compare Grap                                                                      | h              | Samples        | Add Unit         | Modify Unit                  | Copy Unit D                   | elete Unit           | Download XLS              | 5                                   |
| <ul> <li>Acme waste, P</li> <li>A V V V V V V V V V V V V V V V V V V V</li></ul> | erpillar D300E | Τ              | Un               | it ID                        | Equipment Type                | Manu                 | facturer                  | Model                               |
| ⊿ □ 🔅 3699 Cat                                                                    | erpillar 242D  |                | 3423             |                              | Off-Highway Trucks            | Caterpillar          | C                         | 300E                                |
| E S ENGIN                                                                         | E              |                | 3699             |                              | Skid Steer Loaders            | Caterpillar          | 2                         | 42D                                 |
|                                                                                   |                |                |                  |                              |                               |                      |                           |                                     |
|                                                                                   |                |                | Pa<br>(Á         | ara sele<br>I <b>rbol de</b> | ccionar sus e<br>directorio), | equipos a<br>expanda | a través d<br>a la jerarq | el <b>Browse T</b> i<br>uía a la(s) |

## Buscar unidades

|                    | N                 |                |            |             |       |                   | Frank Gilbo | Select Language English▼<br>Dy ▼ Last login on 06/26/2015 |
|--------------------|-------------------|----------------|------------|-------------|-------|-------------------|-------------|-----------------------------------------------------------|
| HOME SAM           | IPLES EQU         | JIPMENT LABELS | REPORTS    | PREFERENCES | ADMIN | N                 | Quick Sea   | rch Need Help?                                            |
| Browse Tree Find L | nits<br>Vew Sampl | es Downlo      | oad Equipn | nent        | ļ     |                   |             | Filters                                                   |
| Custom             | er                | Worksite       |            | Unit ID     |       | Unit Manufacturer | Unit Model  | Component                                                 |
|                    | x                 |                | x          |             | x     | Caterpillar       | x           | x                                                         |
| Acme Waste         |                   | Potsdam, NY    | 3          | 423         |       | Caterpillar       | D300E       | ENGINE                                                    |

Para seleccionar su equipo a través de la pestaña *Find Units (Buscar unidades)*, busque la unidad y los componentes para los cuales desea registrar etiquetas. Luego, seleccione la casilla de verificación que se encuentra al lado y haga clic en el botón *New Samples (Muestras nuevas)*.

# Llenar la etiqueta

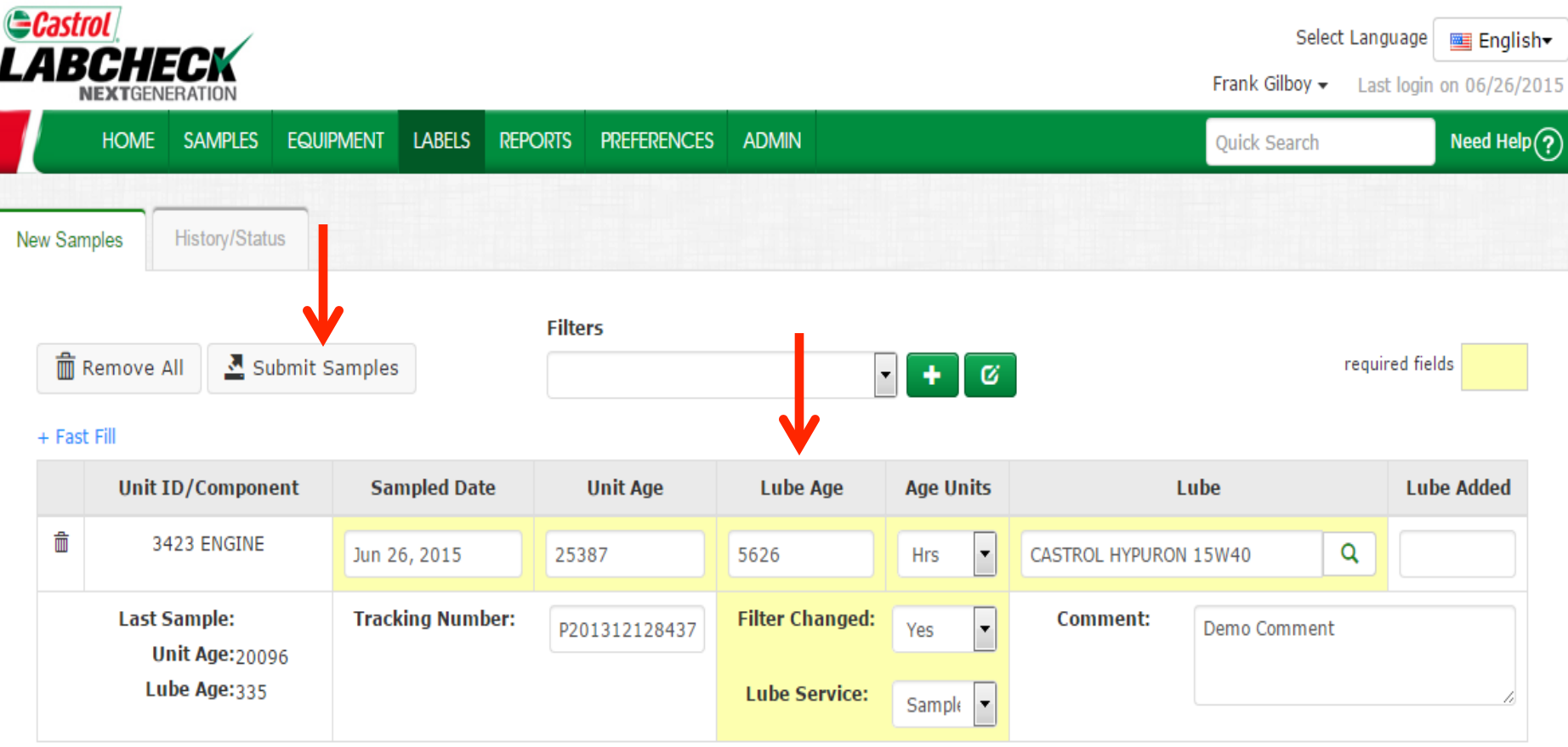

Llene los campos obligatorios resaltados en amarillo. También puede agregar cualquier comentario adicional que el laboratorio deba saber en el campo de comentarios.

<u>Escanee o escriba el número de rastreo P exactamente cómo aparece en su etiqueta.</u>

Una vez que complete todos los campos haga clic en el botón Submit Samples (Enviar muestras).

# Llenar la etiqueta

| astrol<br>BCHECK<br>NEXTGENERATION     |               |              |                      |                                           |                                        | Selec<br>Frank Gilboy <del>v</del>             | t Language Engli<br>Last login on 06/26/ |
|----------------------------------------|---------------|--------------|----------------------|-------------------------------------------|----------------------------------------|------------------------------------------------|------------------------------------------|
| HOME SAMP                              | LES EQUIPMENT | LABELS RE    | Ports prefer         | ENCES ADMIN                               |                                        | Quick Search                                   | Need He                                  |
| Samples                                | Status        |              |                      |                                           |                                        |                                                |                                          |
| Tast Fill                              | Submit Sample | es           | Filters              |                                           | • + ©                                  |                                                | required fields                          |
|                                        |               | Samp         | led Date             | Unit Age                                  | Age Units                              | Lube                                           |                                          |
|                                        |               | MMM dd, y    | уууу                 | 0                                         | •                                      |                                                | Q                                        |
| 쇼 Copy to Al                           | Samples       | Filter       | Changed:             | •                                         | Comment:                               |                                                |                                          |
|                                        | •             | Lube         | Service:             | •                                         |                                        |                                                | h                                        |
| •                                      |               |              |                      |                                           |                                        |                                                |                                          |
| Unit ID/Com                            | ponent Sa     | ampled Date  | Unit Age             | Lube Age                                  | Age Units                              | Lube                                           | Lube Added                               |
| ■ 3423 ENG                             | INE           | 26, 2015     | Para reg             | istrar varias n                           | nuestras al mis                        | smo tiempo pued                                | e hacer clic e                           |
| Last Sample:<br>Unit Age:<br>Lube Age: | 20096         | cking Number | el enlace<br>tiempo. | e <b>+ Fast Fill (</b> I<br>Llene los can | <b>Llenado rápid</b><br>npos que serár | <b>o)</b> que le permitir<br>n iguales y luego | rá ahorrar<br>haga clic en               |

<u>Copy to All Samples (Copiar a todas las muestras)</u>.

# Llenar la etiqueta

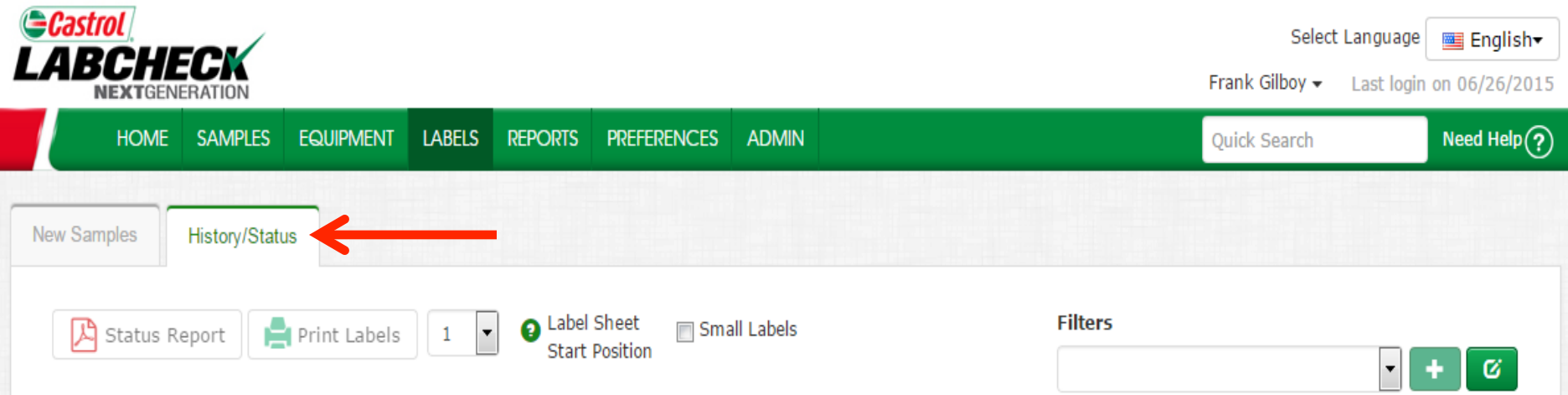

#### + Filter History

| Unit ID/Component                                                                                         | Sampled Date     | Unit Age      | Lube Age                         | Age Units      | Lube                  |           | Lube Added |  |  |  |
|----------------------------------------------------------------------------------------------------|------------------|---------------|----------------------------------|----------------|-----------------------|-----------|------------|--|--|--|
| 3423 ENGINE                                                                                               | 06/26/2015       | 25387         | 5626                             | Hours          | CASTROL HYPURON 15W40 |           |            |  |  |  |
| Last Sample:<br>Unit Age:20096<br>Lube Age:335                                                            | Tracking Number: | P201312128437 | Filter Changed:<br>Lube Service: | Yes<br>Sampled | Comment:              | Demo Comn | nent       |  |  |  |
| Modify Delete Submitted Date:06/26/2015 Submitted By:quickstart Status: Not Received Worksite:Potsdam, NY |                  |               |                                  |                |                       |           |            |  |  |  |

Esto lo llevará a la pestaña *History/Status (Historial/Estado)* donde verá la etiqueta de su muestra registrada. Ahora ya puede pegar la etiqueta a la botella y enviarla al laboratorio para procesarla.

## Pegar la etiqueta a la muestra

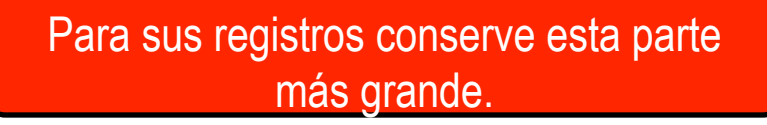

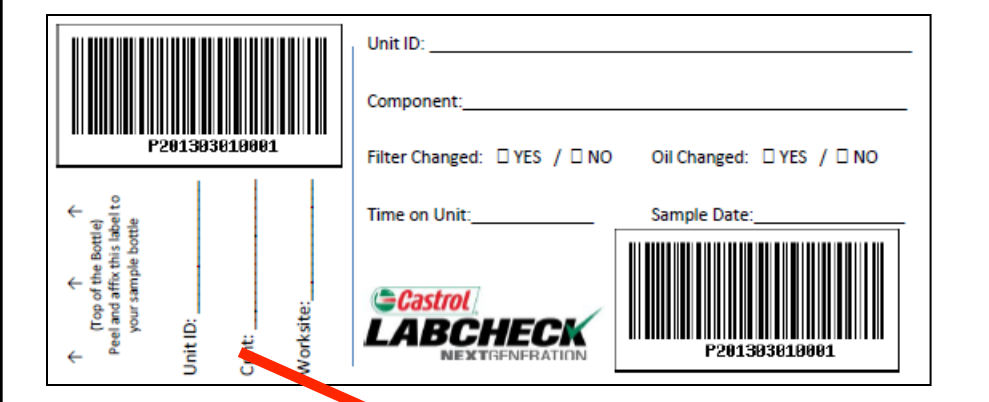

Corte esta parte más pequeña y péguela a la botella de la muestra.

# Lo que DEBE y NO DEBE hacer con las

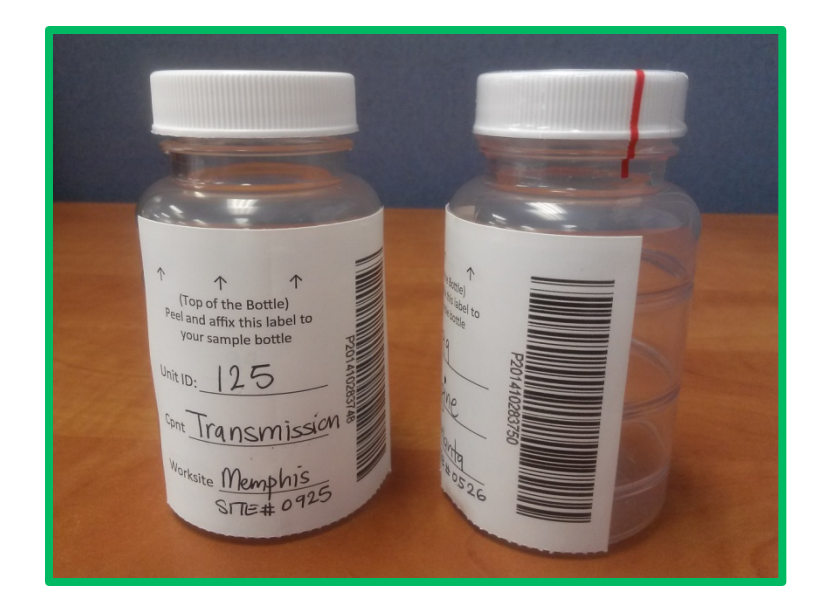

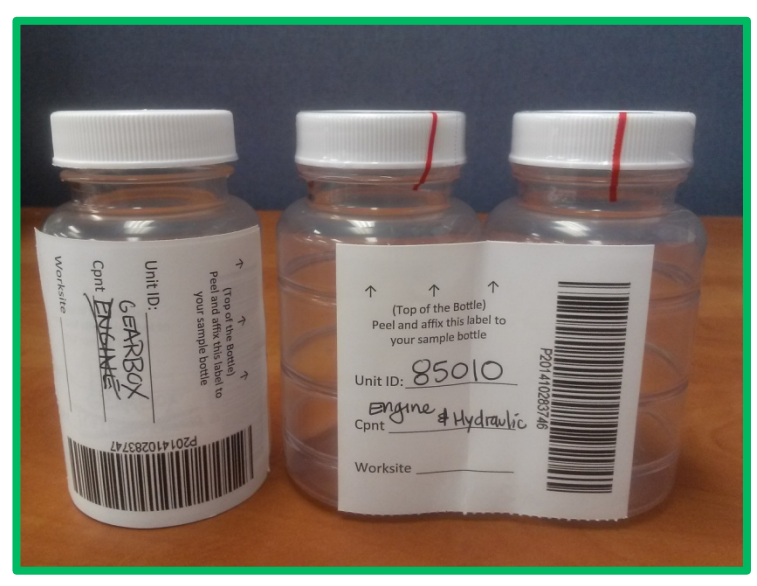

#### Lo que debe hacer

- Registre su muestra antes de enviarla al laboratorio
- Llene las etiquetas de manera correcta y completa
  - La falta de información reduce la precisión de los informes de análisis del petróleo usado
- Pegue la etiqueta a la botella correctamente
- El código de barras debería estar vertical
- Asegúrese de que la tapa esté bien cerrada.

#### Lo que no debe hacer

- No utilice una etiqueta para más de una muestra
- No escriba sobre las etiquetas: Si necesita hacer cambios puede hacerlo siempre y cuando el laboratorio no haya recibido las muestras.

# Pestaña Historial/Estado

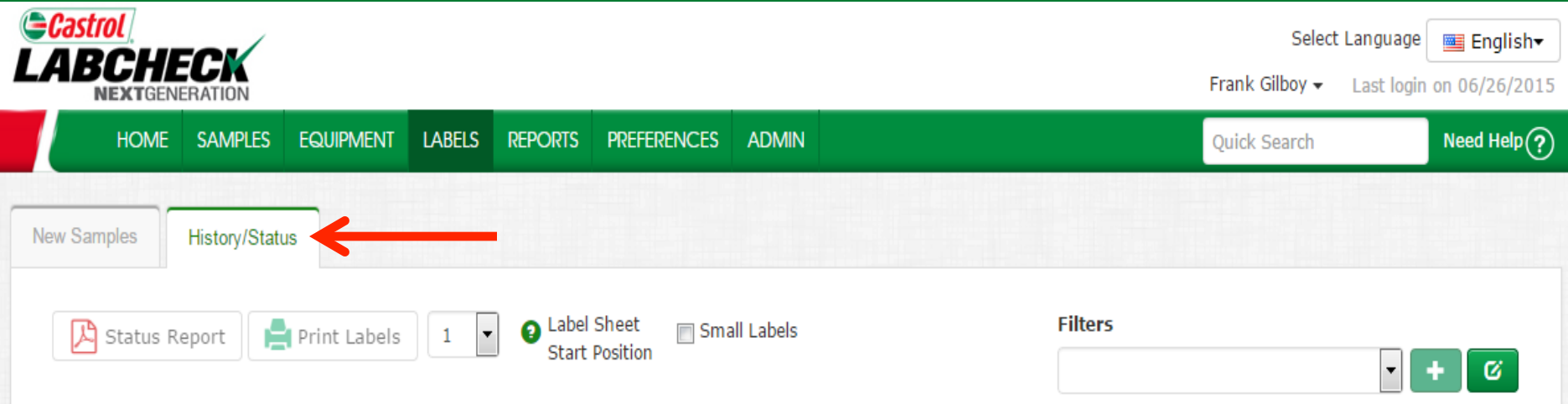

#### + Filter History

| Unit ID/Component                              | Sampled Date         | Unit Age               | Lube Age                         | Age Units      | Lube                  | Lube Added |
|------------------------------------------------|----------------------|------------------------|----------------------------------|----------------|-----------------------|------------|
| 3423 ENGINE                                    | 06/26/2015           | 25387                  | 5626                             | Hours          | CASTROL HYPURON 15W40 |            |
| Last Sample:<br>Unit Age:20096<br>Lube Age:335 | Tracking Number:     | P201312128437          | Filter Changed:<br>Lube Service: | Yes<br>Sampled | Comment: Demo Cor     | nment      |
| Modify Delete Submitted D                      | )ate:06/26/2015 Subm | itted By:quickstart St | tatus: Not Received V            | Vorksite:Potso | lam, NY               |            |

La pestaña *History/Samples (Historial/Muestras)* le permite ver toda la información que se llenó en la etiqueta; también incluye la fecha de envío, qué usuario envió la muestra, el estado de la muestra y el lugar de trabajo.

# Filtrar el historial

|                                               |                              |                                      |                                    |                                | Selec<br>Frank Gilboy <del>v</del>                    | <b>t Language</b><br>Last logir | English+    |
|-----------------------------------------------|------------------------------|--------------------------------------|------------------------------------|--------------------------------|-------------------------------------------------------|---------------------------------|-------------|
| HOME SAMPLES E                                | QUIPMENT LABELS REPORT       | S PREFERENCES A                      | DMIN                               |                                | Quick Search                                          |                                 | Need Help ? |
| New Samples History/Status                    |                              |                                      |                                    |                                |                                                       |                                 |             |
| 🔀 Status Report 📑 P                           | rint Labels 1 🔽 🛛 Lab<br>Sta | oel Sheet 🛛 Small L<br>art Position  | abels                              |                                | Filters                                               |                                 | + 0         |
| + Filter History                              | Select Date Range            |                                      |                                    |                                |                                                       |                                 |             |
|                                               | Today Cast 30 Days           | ) Last 60 Days 🔵 Only                | Samples in Date Ra                 | nge                            | Earliest: MMM dd, y                                   | .atest: MMN                     | M dd, ууу   |
|                                               | Component Unit               | <b>ID</b><br>3                       | Worksite                           |                                | Tracking Number                                       | Status                          |             |
|                                               |                              |                                      | Submit Search Crit                 | eria Reset                     | Form                                                  |                                 |             |
| Unit ID/Component                             | t Sampled Date               | Unit Age                             | Lube Age                           | Age Units                      | Lube                                                  | Lul                             | be Added    |
| ✓ 3423 ENGINE                                 | 06/26/2015                   | 25000                                | 5239                               | Hours                          | CASTROL HYPURON 15W40                                 |                                 |             |
| Last Sample:<br>Unit Age:2009<br>Lube Age:335 | 6 Tracking Number            | il enlace <b>Filte</b><br>a enviadas | e <b>r History</b> (<br>Expanda la | <b>Filtrar hi</b><br>casilla y | <b>storial)</b> le permite bu<br>llene sus parámetros | scar m                          | nuestras    |
| Modify Delete Submit                          | tted Date:06/26/2015 Sul     | úsqueda. Cu<br>riteria (Envi         | ando termir<br>ar criterio         | ne, haga<br>de búsai           | clic en el botón <b>Subr</b><br>ueda).                | nit Sea                         | arch        |

### Rastrear una muestra

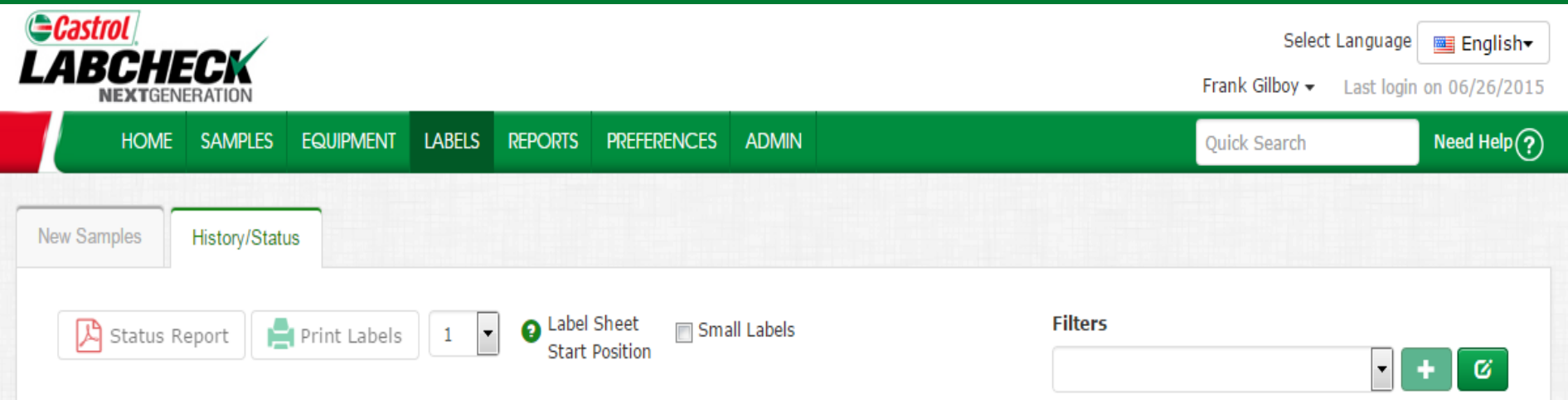

#### + Filter History

| Unit ID/Component              | Sampled Date     | Unit Age      | Lube Age        | Age Units | Lube          |           | Lube Added |
|--------------------------------|------------------|---------------|-----------------|-----------|---------------|-----------|------------|
| 3423 ENGINE                    | 06/26/2015       | 25387         | 5626            | Hours     | CASTROL HYPUR | ON 15W40  |            |
| Last Sample:<br>Unit Age:20096 | Tracking Number: | P201312128437 | Filter Changed: | Yes       | Comment:      | Demo Comr | nent       |
| Lube Age: 335                  |                  |               | Lube Service:   | Sampled   |               |           |            |

moully Delete Subinitied Date:00/20/2015 Subinitied By:quickstart Status: Not Received worksite:Poisuan, N

> Puede rastrear una muestra mediante el Status (Estado). Se mostrarán tres opciones diferentes del estado: No recibida: El laboratorio todavía no recibió esta muestra. Recibida: El labortatorio recibió esta muestra y está siendo procesada. *Completa*: Esta muestra está completa; haga clic en el enlace para ver el informe.

# Modificar o eliminar una etiqueta

| Castro   |          |               |              |        |           |             |            |      | Sele<br>Frank Gilboy • | ect Language English▼<br>Last login on 06/26/2015 |
|----------|----------|---------------|--------------|--------|-----------|-------------|------------|------|------------------------|---------------------------------------------------|
|          | HOME     | SAMPLES       | EQUIPMENT    | LABELS | REPORTS   | PREFERENCES | ADMIN      |      | Quick Search           | Need Help?                                        |
| New Samp | les      | History/Statu | ıs           |        |           |             |            |      |                        |                                                   |
| R a      | tatus Re | aport         | Print Labels | 1 🖣    | 🛛 👩 Label | Sheet 🕅 Sma | all Labels | Filt | ers                    |                                                   |
|          | ialus Ne | port E        | Fine Labers  |        | J Start   | Position    |            |      |                        | • + Ø                                             |

+ Filter History

| Unit ID/Component                              | Sampled Date     | Unit Age      | Lube Age                         | Age Units      | Lube                  | Lube Added |
|------------------------------------------------|------------------|---------------|----------------------------------|----------------|-----------------------|------------|
| 3423 ENGINE                                    | 06/26/2015       | 25387         | 5626                             | Hours          | CASTROL HYPURON 15W40 |            |
| Last Sample:<br>Unit Age:20096<br>Lube Age:335 | Tracking Number: | P201312128437 | Filter Changed:<br>Lube Service: | Yes<br>Sampled | Comment: Demo Cor     | nment      |

Modify Delete Submitted Date: 06/26/2015 Submitted By: quickstart Status: Not Received Worksite: Potsdam, NY

Usted puede **Modify (Modificar)** información o **Delete (Eliminar)** una etiqueta siempre que el estado de la muestra sea <u>No recibida</u>. Para hacer esto, haga clic en los enlaces **Modify (Modificar)** o **Delete (Eliminar)**. (Nota: No elimine una etiqueta si ha enviado esta muestra al laboratorio; las etiquetas eliminadas no pueden recuperarse, y es posible que tenga que registrarla nuevamente.

# Informe del estado

| Generation Contraction Contrac | rol                            |                      |                            |                       |                |              | Select La        | anguage 🛛 🔤 English    |
|----------------------------------------------------------------------------------------------------|--------------------------------|----------------------|----------------------------|-----------------------|----------------|--------------|------------------|------------------------|
|                                                                                                    | NEXTGENERATION                 |                      |                            |                       |                |              | Frank Gilboy 👻 🛛 | Last login on 06/26/20 |
|                                                                                                    | HOME SAMPLES EQUI              | PMENT LABELS REPO    | ORTS PREFERENCES           | S ADMIN               |                |              | Quick Search     | Need Help(             |
| New Sar                                                                                                    | nples History/Status           |                      |                            |                       |                |              |                  |                        |
|                                                                                                    |                                |                      |                            |                       |                |              |                  |                        |
|                                                                                                    | Status Report Print            | Labels 1 🔻 🕄         | Label Sheet Start Position | nall Labels           |                | Filters      |                  | <b>• • 6</b>           |
| . 5%                                                                                                    | <b>1</b>                       |                      |                            |                       |                |              |                  |                        |
| + Fiit                                                                                                    | Unit ID/Component              | Sampled Date         | Unit Age                   | Lube Age              | Age Units      | Lub          | e                | Lube Added             |
|                                                                                                    | 3423 ENGINE                    | 06/26/2015           | 25387                      | 5626                  | Hours          | CASTROL HYPU | RON 15W40        |                        |
| Τ                                                                                                    | Last Sample:                   | Tracking Number:     | P201312128437              | Filter Changed:       | Yes            | Comment:     | Demo Co          | mment                  |
|                                                                                                    | Unit Age:20096<br>Lube Age:335 |                      |                            | Lube Service:         | Sampled        |              |                  |                        |
|                                                                                                    | Modify Delete Submitted        | Date:06/26/2015 Subm | itted By:quickstart S      | tatus: Not Received V | Norksite:Potsd | am. NY       |                  |                        |

El botón **Status Report (Informe del estado)** le permite generar un informe en PDF imprimible de muestras recientes que fueron enviadas. Para imprimir un informe, seleccione las casillas de verificación que se encuentran al lado de las etiquetas que desea imprimir y haga clic en **Status Report (Informe del estado)**. Se abrirá una nueva ventana con su informe.

### Informe del estado

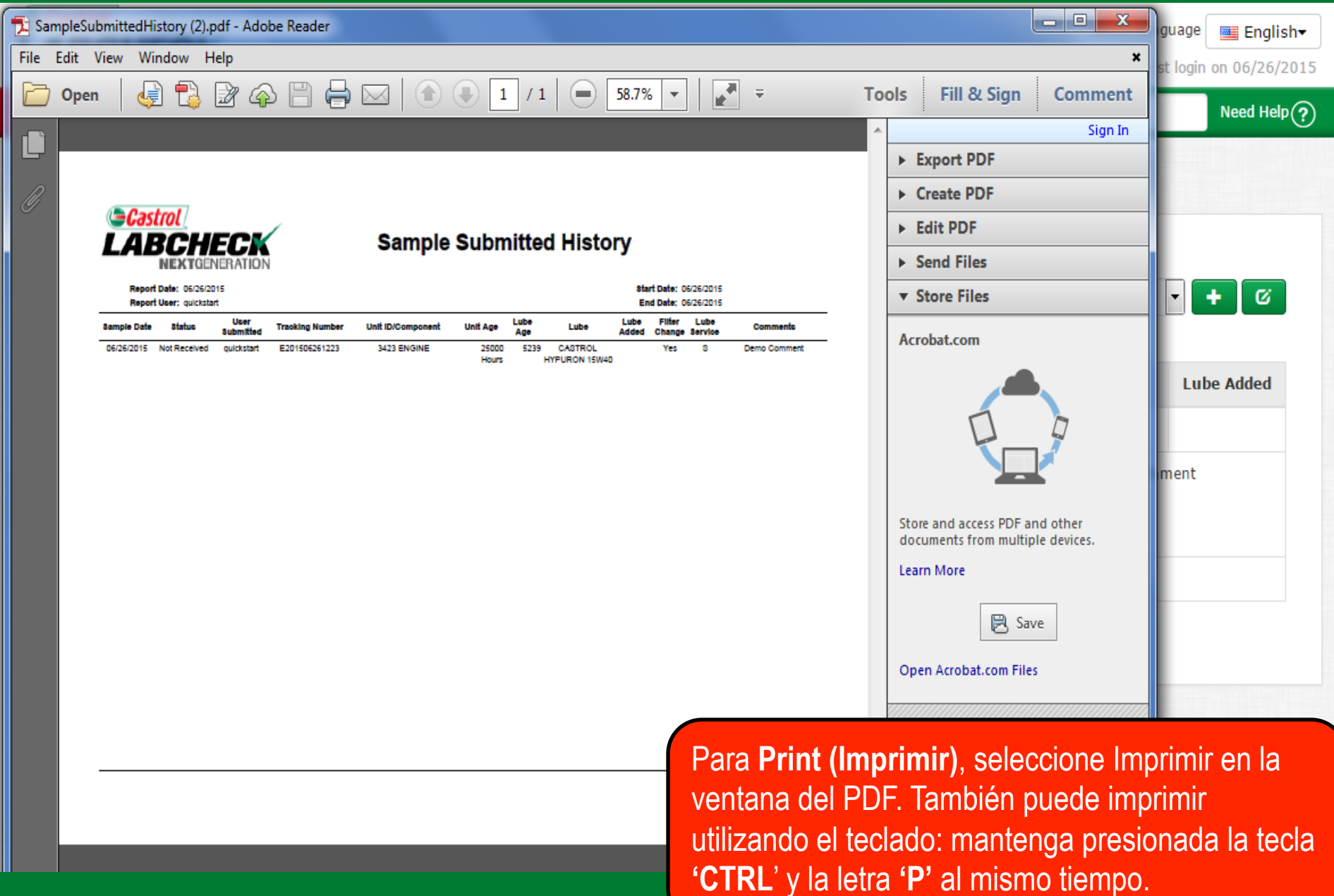

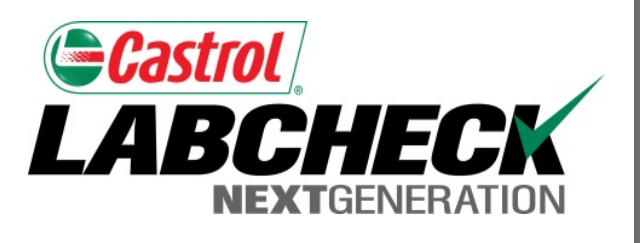

#### SERVICIO DE SOPORTE DE LABCHECK:

Teléfono: 1.866.522.2432

Correo electrónico: LabcheckSupport@AnalystsInc.com

# www. LabcheckResources.com